# ANALYZE AN INSTITUTION: 5 EASY STEPS TO SET UP YOUR ANALYSIS

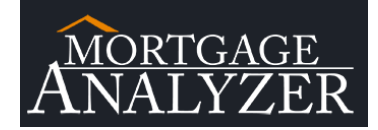

Step 1: Login to MortgageAnalyzer.

## Step 2: Get Started

In the Analyze An Institution section on the left side of the page, select "Get Started".

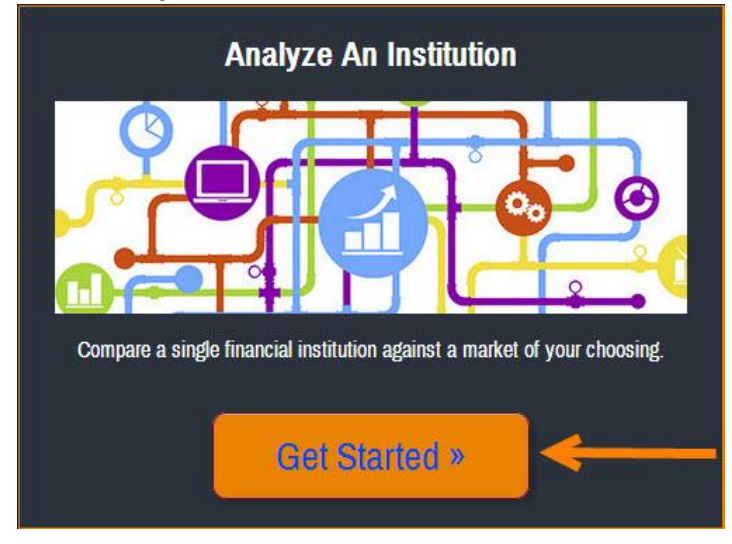

### Step 3: Select A Primary

Choose a single financial institution to be your primary. [3.1] Use the drop down menu to search by state. Then scroll through the list of options or type the institution's name in the search bar. [3.2] Click on the institution you want to be your primary. [3.3] Click **"Select & Analyze**".

| Select A Pr | imary                                                                                    |                                        |
|-------------|------------------------------------------------------------------------------------------|----------------------------------------|
| [3.1]       | Please select the state of the credit union that you wan<br>Your primary is <b>Apple</b> | t as your primary point of comparison: |
|             | Search here                                                                              | •                                      |
|             | Napus                                                                                    |                                        |
| 10.01       | NARFE Premier                                                                            |                                        |
| [3.2]       | > Navy                                                                                   |                                        |
|             | New Bethel                                                                               |                                        |
|             | New Generations                                                                          |                                        |
|             | Newport News Mun. Emp                                                                    |                                        |
|             | NMA                                                                                      |                                        |
|             | Norfolk Fire Department                                                                  |                                        |
|             | Norfolk Municipal Employees                                                              |                                        |
|             | Norfolk Schools                                                                          |                                        |
|             | Norfolk Southern Employees'                                                              |                                        |
|             | Norfolk Va Postal                                                                        | <b>_</b>                               |
|             |                                                                                          | [3.3] Select & Analyze                 |

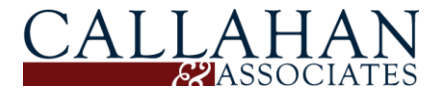

## ANALYZE AN INSTITUTION: 5 EASY STEPS TO SET UP YOUR ANALYSIS

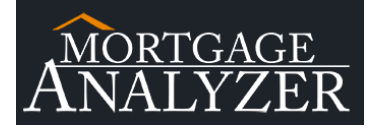

#### Step 4: Define Your Market

This table shows all of the counties, MSAs & states where your selected primary has originated a loan. [4.1] To select specific markets to include in your analysis, **check the boxes** to the left of the market. [4.2] To **select all** the markets, check the box in the upper left hand corner of the table.

Select Your Primary → Define Your Market → Mortgage Report

| ALL MARKETS WHERE PRIMARY ORIGINATED A LOAN | RANK BY \$ ORIGINATED | RANK BY # ORIGINATE |
|---------------------------------------------|-----------------------|---------------------|
| Search here                                 | Search here           | Search here         |
| Abilene (TX)                                | 49                    |                     |
| Akron (OH)                                  | 68                    |                     |
| Albany (GA)                                 | 7                     |                     |
| Albany-Schenectady-Troy (NY)                | 37                    |                     |
| Albuquerque (NM)                            | 41                    |                     |
| Alexandria (LA)                             | 49                    | 1                   |
| Allentown-Bethlehem-Easton (NJ)             | 96                    |                     |
| Allentown-Bethlehem-Easton (PA)             | 96                    |                     |
| Altoona (PA)                                | 37                    |                     |
| Amarillo (TX)                               | 42                    |                     |
| Anchorage (AK)                              | 33                    |                     |
| Anderson (IN)                               | 81                    |                     |
| Anderson (SC)                               | 43                    |                     |
| Ann Arbor (MI)                              | 65                    |                     |
| Anniston-Oxford (AL)                        | 45                    |                     |
| Appleton (WI)                               | 131                   | 1                   |
| Asheville (NC)                              | 37                    |                     |
| Athens-Clarke County (GA)                   | 31                    |                     |
| Atlanta-Sandy Springs-Marietta (GA)         | 46                    |                     |
| Atlantic City-Hammonton (NJ)                | 59                    |                     |

# Step 5: Click "Analyze" in the upper right hand corner to generate your mortgage report!

| ALL MARKETS WHERE PRIMARY ORIGINATED A LOAN | RANK BY \$ ORIGINATED | RANK BY # ORIGINATED | RANK BY # OF APPLICATIONS | PRIMARY'S VOLUME IN MARK |  |
|---------------------------------------------|-----------------------|----------------------|---------------------------|--------------------------|--|
| Search here                                 | Search here           | Search here 😵        | Search here               | Search here              |  |
| Baltimore-Towson (MD)                       | 460                   | 394                  | 491                       | \$36,30                  |  |
| Bethesda-Rockville-Frederick (MD)           | 273                   | 238                  | 284                       | \$223,00                 |  |
| Blacksburg-Christiansburg-Radford (VA)      | 93                    | 69                   | 140                       | \$40,20                  |  |
| Charlotte-Gastonia-Rock Hill (NC)           | 524                   | 407                  | 492                       | \$9,40                   |  |
| Charlotte-Gastonia-Rock Hill (SC)           | 524                   | 407                  | 492                       | \$9,40                   |  |
| Charlottesville (VA)                        | 242                   | 165                  | 197                       | \$24,30                  |  |
| Cumberland (MD)                             | 92                    | 63                   | 123                       | \$10,60                  |  |
| Cumberland (WV)                             | <mark>9</mark> 2      | 63                   | 123                       | \$10,60                  |  |
| Hagerstown-Martinsburg (MD)                 | 122                   | 67                   | 93                        | \$103,10                 |  |
| Hagerstown-Martinsburg (WV)                 | 122                   | 67                   | 93                        | \$103.10                 |  |
| Kingsport-Bristol-Bristol (TN)              | 205                   | 150                  | 222                       | \$13,10                  |  |
| Kingsport-Bristol-Bristol (VA)              | 205                   | 150                  | 222                       | \$13,10                  |  |
| Raleigh-Cary (NC)                           | 356                   | 341                  | 344                       | \$38,00                  |  |
| Richmond (VA)                               | 218                   | 195                  | 234                       | \$224,50                 |  |
| Virginia Beach-Norfolk-Newport News (NC)    | 403                   | 312                  | 397                       | \$20,30                  |  |
| Virginia Beach-Norfolk-Newport News (VA)    | 403                   | 312                  | 397                       | \$20,30                  |  |
| Washington-Arlington-Alexandria (DC)        | 88                    | 117                  | 72                        | \$16,547,50              |  |
| Washington-Arlington-Alexandria (MD)        | 88                    | 117                  | 72                        | \$16,547.50              |  |
| Washington-Arlington-Alexandria (VA)        | 88                    | 117                  | 72                        | \$16,547,50              |  |
| Washington-Arlington-Alexandria (WV)        | 88                    | 117                  | 72                        | \$16,547,50              |  |

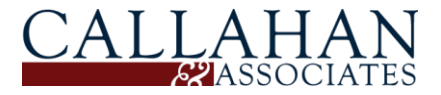

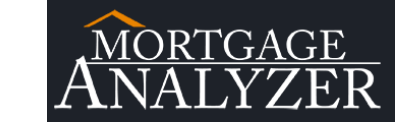

# ANALYZE AN INSTITUTION: 5 EASY STEPS TO SET UP YOUR ANALYSIS

#### Additional Notes:

Maximize the value MortgageAnalyzer provides. Check out the "**Analyze An Institution**" Tab in the Tutorial Section. Hover over the questions marks to familiarize yourself with <u>all</u> the features on the "**Define Your Market**" (Step 4 & Step 5) page.

| e A         | n Institution: Step 1 A                                                                                                    | nalyze An Institution: S | Step 2 Analyze       | A Market: Step 1                                                                                                    | Analyze A Market: Step                                                            | p 2                                                                               | Analyze A Market | : Step 3                                                                                                    | How-To Vide                                                                                                    | eos I                                                                                                    | low-To |
|-------------|----------------------------------------------------------------------------------------------------|--------------------------|----------------------|----------------------------------------------------------------------------------------------------|-----------------------------------------------------------------------------------|-----------------------------------------------------------------------------------|------------------|----------------------------------------------------------------------------------------------------|----------------------------------------------------------------------------------------------------|----------------------------------------------------------------------------------------------------|--------|
| ~           |                                                                                                    |                          |                      |                                                                                                    |                                                                                   | _                                                                                 |                  | _                                                                                                    |                                                                                                    |                                                                                                    |        |
| $4_{1}^{N}$ | IORTGAGE                                                                                                    | ANALYZE AN INSTITUT      | TION ANALY           | ZE A MARKET                                                                                                    | TUTORIAL                                                                          |                                                                                   |                  |                                                                                                    |                                                                                                    |                                                                                                    |        |
|             |                                                                                                    | YOUR PRIMARY NAVY        | · VEAD 2012 · ?      |                                                                                                    |                                                                                   |                                                                                   |                  |                                                                                                    |                                                                                                    |                                                                                                    |        |
|             |                                                                                                    |                          |                      |                                                                                                    |                                                                                   |                                                                                   |                  |                                                                                                    |                                                                                                    |                                                                                                    |        |
| ect \       | Your Primary 🗕 Define Your                                                                                                    | Market -> Mc             | Report               |                                                                                                    |                                                                                   |                                                                                   | 2                | 2                                                                                                    |                                                                                                    |                                                                                                    |        |
|             |                                                                                                    |                          |                      |                                                                                                    |                                                                                   |                                                                                   | -                | $\mathbf{\nabla}$                                                                                                    |                                                                                                    |                                                                                                    |        |
| alar        | t the marke                                                                                                    |                          | _                    | _                                                                                                    |                                                                                   | Expo                                                                              | rt as: Select 🔻  | Analyze                                                                                                    |                                                                                                    |                                                                                                    |        |
| eiec        | it the marke                                                                                                    |                          | 2                    | 2                                                                                                    |                                                                                   |                                                                                   |                  |                                                                                                    | 2                                                                                                    |                                                                                                    |        |
| Vav         | y originated mortgages in 52                                                                                                    | states and 2418 defi     | ined ma              | of these m 🤳 do y                                                                                                    | ou want to analyze?                                                               |                                                                                   |                  |                                                                                                    |                                                                                                    | J                                                                                                    |        |
|             | ALL MARKETS WHERE PRIMAR                                                                                                    | Y ORIGINATED A LOAN      | RANK BY \$ ORIGINATE | D RANK BY # ORIGINA                                                                                                    | TED RANK BY # OF APPLIC                                                           | ATIONS                                                                            | PRIMARY'S VOLUME | IN MARKET                                                                                                    | MARKET'S TOTA                                                                                                    | LVOLUME                                                                                                    |        |
| 2           | Search here                                                                                                    | 8                        | Search here          | Search here                                                                                                    | Search here                                                                       | \$                                                                                | Search here.     | \$                                                                                                    | Search here                                                                                                    | 2                                                                                                    |        |
|             | Abilene (TX)                                                                                                    |                          | 6                    |                                                                                                    | 21                                                                                | 57                                                                                | ?                | \$77,500                                                                                                    | S                                                                                                    | 46,517,900                                                                                                    |        |
|             | Akron (OH)                                                                                                    |                          |                      | 2                                                                                                    | 33                                                                                | 73                                                                                |                  | \$509,500                                                                                                    | \$2                                                                                                    | 88,105,100                                                                                                    |        |
|             | Albany (GA)                                                                                                    |                          |                      | -                                                                                                    | 7                                                                                 | 8                                                                                 |                  | \$1,595,800                                                                                                    | S                                                                                                    | \$40,069,300                                                                                                    |        |
|             | Albany-Schenectady-Troy (NY)                                                                                                    |                          |                      | 37                                                                                                    | 20                                                                                | 41                                                                                |                  | \$2,031,300                                                                                                    | \$4                                                                                                    | 135,089,300                                                                                                    |        |
|             |                                                                                                    |                          |                      |                                                                                                    |                                                                                   |                                                                                   |                  |                                                                                                    |                                                                                                    |                                                                                                    |        |
|             | Albuquerque (NM)                                                                                                    |                          |                      | 41                                                                                                    | 32                                                                                | 50                                                                                |                  | \$2,706,200                                                                                                    | \$5                                                                                                    | 32,085,600                                                                                                    |        |
|             | Albuquerque (NM)<br>Alexandria (LA)                                                                                                    |                          |                      | 41 49                                                                                                    | 32<br>42                                                                          | 50<br>70                                                                          |                  | \$2,706,200<br>\$101,800                                                                                                    | \$5                                                                                                    | 32,085,600<br>548,929,700                                                                                                    |        |
|             | Albuquerque (NM)<br>Alexandria (LA)<br>Allentown-Bethlehem-Easton (NJ)                                                                                                    |                          |                      | 41<br>49<br>96                                                                                                    | 32<br>42<br>24                                                                    | 50<br>70<br>86                                                                    |                  | \$2,706,200<br>\$101,800<br>\$794,000                                                                                                    | \$5<br>\$5<br>\$4                                                                                                    | 32,085,600<br>48,929,700<br>439,711,900                                                                                                    |        |
|             | Albuquerque (NM)<br>Alexandria (LA)<br>Allentown-Bethlehem-Easton (NJ)<br>Allentown-Bethlehem-Easton (PA)                                                                                                    |                          |                      | 41<br>49<br>96<br>96                                                                                                    | 32<br>42<br>24<br>24                                                              | 50<br>70<br>86<br>86                                                              |                  | \$2,706,200<br>\$101,800<br>\$794,000<br>\$794,000                                                                                                    | \$5<br>\$5<br>\$4<br>\$4                                                                                                    | 32,085,600<br>48,929,700<br>439,711,900<br>439,711,900                                                                                                    |        |
|             | Albuquerque (NM)<br>Alexandria (LA)<br>Allentown-Bethlehem-Easton (NJ)<br>Allentown-Bethlehem-Easton (PA)<br>Altoona (PA)                                                                                                    |                          |                      | 41<br>49<br>96<br>96<br>37                                                                                                    | 32<br>42<br>24<br>24<br>28                                                        | 50<br>70<br>86<br>86<br>43                                                        |                  | \$2,706,200<br>\$101,800<br>\$794,000<br>\$794,000<br>\$142,200                                                                                                    | \$5<br>\$5<br>\$4<br>\$4<br>\$4<br>\$5                                                                                                    | 32,085,600<br>48,929,700<br>439,711,900<br>439,711,900<br>538,953,600                                                                                                    |        |
| 2           | Albuquerque (NM)<br>Alexandria (LA)<br>Allentown-Bethlehem-Easton (NJ)<br>Allentown-Bethlehem-Easton (PA)<br>Altoona (PA)<br>Amanillo (TX)                                                                                                    |                          |                      | 41<br>49<br>96<br>96<br>37<br>42                                                                                                    | 32<br>42<br>24<br>24<br>28<br>29                                                  | 50<br>70<br>86<br>86<br>43<br>57                                                  |                  | \$2,706,200<br>\$101,800<br>\$794,000<br>\$794,000<br>\$142,200<br>\$142,200                                                                                                    | \$5<br>\$5<br>\$4<br>\$4<br>\$4<br>\$<br>\$<br>\$<br>\$<br>\$                                                                                                    | 32,085,600<br>48,929,700<br>439,711,900<br>439,711,900<br>538,953,600<br>591,588,000                                                                                                    |        |
| ?           | Albuquerque (NM)<br>Alexandria (LA)<br>Allentown-Bethlehem-Easton (NJ)<br>Allentown-Bethlehem-Easton (PA)<br>Altoona (PA)<br>Amanilo (TK)<br>Anchorage (AK)                                                                                                    |                          |                      | 41<br>49<br>96<br>96<br>37<br>42<br>33                                                                                                    | 32<br>42<br>24<br>28<br>29<br>29                                                  | 50<br>70<br>86<br>86<br>43<br>57<br>35                                            |                  | \$2,706,200<br>\$101,800<br>\$794,000<br>\$794,000<br>\$142,200<br>\$177,100<br>\$722,000                                                                                                    | \$5<br>\$5<br>\$4<br>\$4<br>\$4<br>\$4<br>\$4<br>\$4<br>\$3<br>\$3<br>\$3                                                                                                    | 32,085,600<br>i48,929,700<br>i39,711,900<br>i39,711,900<br>i38,953,600<br>i91,588,000<br>i99,588,000                                                                                                    |        |
| ?           | Albuquerque (IM)<br>Alexandria (LA)<br>Allentoom-Bethlehem-Easton (HJ)<br>Allentoom-Bethlehem-Easton (PA)<br>Altona (PA)<br>Emantilo (TX)<br>Anchorage (AK)<br>Anderson (JN)                                                                                                    |                          |                      | 41<br>49<br>96<br>96<br>37<br>42<br>33<br>81                                                                                                  | 32<br>42<br>24<br>28<br>29<br>29<br>29<br>39                                      | 50<br>70<br>86<br>86<br>43<br>57<br>35<br>71                                      |                  | \$2,706,200<br>\$101,800<br>\$794,000<br>\$1794,000<br>\$142,200<br>\$177,100<br>\$722,000<br>\$40,500                                                                                           | \$5<br>\$<br>\$4<br>\$4<br>\$4<br>\$4<br>\$3<br>\$3<br>\$3<br>\$3<br>\$3<br>\$3<br>\$3<br>\$3<br>\$3<br>\$3<br>\$3<br>\$3<br>\$3                                                                   | 32,085,600<br>i48,929,700<br>i39,711,900<br>i39,711,900<br>i38,953,600<br>i91,588,000<br>i91,588,000<br>i93,619,200<br>i31,464,400                                                                             |        |
| ?           | Albuquarque (IM)<br>Alexandriia (LA)<br>Allentom-Bethlehem-Easton (NJ)<br>Allentom-Bethlehem-Easton (PA)<br>Altoona (PA)<br>Anatora (PA)<br>Anatora (PA)<br>Anderson (SC)                                                                                                    |                          |                      | 41<br>49<br>96<br>96<br>37<br>42<br>33<br>81<br>43                                                                                            | 32<br>42<br>24<br>24<br>28<br>29<br>29<br>39<br>30                                | 50<br>70<br>86<br>86<br>43<br>57<br>35<br>71<br>54                                |                  | \$2,706,200<br>\$101,800<br>\$794,000<br>\$1794,000<br>\$142,200<br>\$177,100<br>\$722,000<br>\$40,500<br>\$245,400                                                                              | \$5<br>\$<br>\$4<br>\$4<br>\$4<br>\$4<br>\$4<br>\$<br>\$<br>\$<br>\$<br>\$<br>\$<br>\$<br>\$<br>\$<br>\$                                                                                           | 32,085,600<br>i48,929,700<br>i39,711,900<br>i39,711,900<br>i38,953,600<br>i91,588,000<br>i91,588,000<br>i93,619,200<br>i31,464,400<br>i567,060,400                                                             |        |
| ?           | Albuquerque (IM)<br>Alexandria (LA)<br>Alexandria (LA)<br>Alexanon-Bethlehem-Easton (NJ)<br>Alexanon (PA)<br>Androna (PA)<br>Anarillo (TX)<br>Ancharge (AK)<br>Anderson (IV)<br>Anderson (SC)<br>Ann Arbor (MI)                                                                                       |                          |                      | 41<br>49<br>96<br>96<br>97<br>42<br>42<br>43<br>81<br>43<br>65                                                                                | 32<br>42<br>24<br>28<br>29<br>29<br>39<br>30<br>32                                | 50<br>70<br>86<br>86<br>43<br>57<br>35<br>71<br>54<br>68                          |                  | \$2,706,200<br>\$101,800<br>\$794,000<br>\$142,200<br>\$142,200<br>\$177,100<br>\$722,000<br>\$40,500<br>\$440,500<br>\$245,400<br>\$442,900                                                     | 55<br>55<br>54<br>54<br>54<br>54<br>53<br>53<br>53<br>53<br>53<br>52<br>52                                                                                                    | 32,085,600<br>;48,929,700<br>;39,711,900<br>;39,711,900<br>;38,953,600<br>§91,588,000<br>§91,588,000<br>§94,619,200<br>§31,464,400<br>§67,060,400<br>277,020,500                                               |        |
| ?           | Albuquerque (IM)<br>Alexandria (LA)<br>Allenton-Bethlehem-Easton (M)<br>Allenton-Bethlehem-Easton (PA)<br>Anons (PA)<br>Anderson (PA)<br>Anderson (IM)<br>Anderson (SC)<br>Anniston-Oxford (AL)                                                                                                    |                          |                      | 41<br>49<br>96<br>96<br>42<br>42<br>42<br>43<br>33<br>43<br>43<br>43<br>45                                                                    | 32<br>42<br>24<br>28<br>29<br>29<br>39<br>30<br>30<br>30                          | 50<br>70<br>86<br>86<br>43<br>57<br>35<br>71<br>54<br>68<br>53                    |                  | \$2,706,200<br>\$101,800<br>\$794,000<br>\$142,200<br>\$142,200<br>\$142,200<br>\$177,100<br>\$722,000<br>\$40,500<br>\$440,500<br>\$245,400<br>\$442,900<br>\$109,800                           | 55<br>55<br>54<br>54<br>54<br>53<br>53<br>53<br>53<br>53<br>52<br>52<br>52<br>52<br>52<br>52<br>52<br>52<br>52<br>52<br>52<br>52<br>52                                                             | 32,085,600<br>48,929,700<br>i39,711,900<br>i39,711,900<br>i38,953,600<br>i91,588,000<br>i91,588,000<br>i91,588,000<br>i93,619,200<br>i31,464,400<br>i57,060,400<br>i277,020,500<br>i26,991,600                 |        |
| ?           | Albuquerque (IM)<br>Alexandria (LA)<br>Allenton-Bethlehem-Easton (NJ)<br>Allenton-Bethlehem-Easton (PA)<br>Altoona (PA)<br>Analos (PA)<br>Anchorage (AK)<br>Anderson (IN)<br>Anderson (SC)<br>Annisten-Oxford (AL)<br>Appleon (VI)                                                                    |                          |                      | 41<br>96<br>96<br>96<br>96<br>37<br>42<br>42<br>43<br>33<br>43<br>55<br>55<br>55                                                              | 32<br>42<br>24<br>28<br>29<br>29<br>39<br>30<br>30<br>32<br>31                    | 50<br>70<br>86<br>43<br>57<br>35<br>71<br>54<br>68<br>53<br>116                   |                  | \$2,706,200<br>\$101,800<br>\$794,000<br>\$1794,000<br>\$142,200<br>\$142,200<br>\$177,100<br>\$722,000<br>\$40,500<br>\$440,500<br>\$245,400<br>\$442,900<br>\$442,900<br>\$109,800<br>\$65,600 | 55<br>55<br>54<br>54<br>54<br>53<br>53<br>53<br>53<br>53<br>52<br>52<br>51<br>51<br>51                                                                                                    | 32,085,600<br>48,929,700<br>39,711,900<br>39,711,900<br>33,953,600<br>91,588,000<br>93,619,200<br>31,464,400<br>567,060,400<br>277,020,500<br>526,991,600<br>171,607,400                                       |        |
| ?           | Albuquerque (IM)<br>Alexandria (LA)<br>Alexandria (LA)<br>Alientoun-Bethlehem-Easton (M)<br>Altosona (PA)<br>Antosona (PA)<br>Antosona (PA)<br>Anderson (IN)<br>Anderson (SC)<br>Ann Arbor (M1)<br>Anderson (SC)<br>Ann Arbor (M1)<br>Adpleton (W1)<br>Aspleton (W1)                                  |                          |                      | 41<br>949<br>96<br>96<br>96<br>96<br>96<br>97<br>97<br>98<br>98<br>96<br>96<br>96<br>96<br>96<br>96<br>96<br>96<br>96<br>96<br>96<br>96<br>96 | 32<br>42<br>24<br>28<br>29<br>29<br>30<br>30<br>30<br>32<br>31<br>123<br>19       | 50<br>70<br>86<br>43<br>57<br>35<br>71<br>54<br>68<br>53<br>116<br>46             |                  | \$2,706,200<br>\$101,800<br>\$794,000<br>\$142,200<br>\$142,200<br>\$142,200<br>\$40,500<br>\$40,500<br>\$442,900<br>\$109,800<br>\$109,800<br>\$109,800<br>\$1,081,400                          | 55<br>55<br>54<br>54<br>53<br>53<br>53<br>53<br>52<br>52<br>51<br>51<br>52<br>51<br>52                                                                                                    | 32,085,600<br>48,929,700<br>139,711,900<br>139,711,900<br>138,953,600<br>191,588,000<br>191,588,000<br>191,680,400<br>127,020,500<br>126,991,600<br>121,607,400<br>247,825,900                                 |        |
| ?           | Albuquerque (IM)<br>Alexandria (LA)<br>Alentom-Bethlehem-Easton (M)<br>Alentom-Bethlehem-Easton (PA)<br>Anonalio (TX)<br>Andreson (BK)<br>Andreson (SC)<br>Andreson (SC)<br>Andreson (SC)<br>Annarbor-Oxford (AL)<br>Aspiten (VKT)<br>Ashevalle (NC)<br>Athens Clarke County (GA)                     |                          |                      | 41<br>49<br>96<br>96<br>96<br>96<br>96<br>96<br>96<br>96<br>96<br>96<br>96<br>96<br>96                                                        | 32<br>42<br>24<br>28<br>29<br>39<br>30<br>32<br>31<br>123<br>19<br>17             | 50<br>70<br>86<br>43<br>57<br>35<br>71<br>54<br>68<br>53<br>116<br>46<br>34       |                  | \$2,706,200<br>\$101,800<br>\$794,000<br>\$142,200<br>\$142,200<br>\$142,200<br>\$40,500<br>\$245,400<br>\$445,400<br>\$445,400<br>\$445,400<br>\$411,100                                        | 55<br>55<br>54<br>54<br>54<br>53<br>53<br>53<br>53<br>53<br>52<br>52<br>52<br>51<br>52<br>52<br>53<br>51<br>52<br>52<br>53<br>53<br>53<br>53<br>53<br>53<br>53<br>53<br>53<br>53<br>55<br>55<br>55 | 32,085,600<br>48,929,700<br>439,711,900<br>439,711,900<br>439,711,900<br>439,53,600<br>498,619,200<br>531,464,400<br>467,604,400<br>277,020,500<br>26,6991,600<br>217,607,400<br>247,825,900<br>588,816,100    |        |
| ?           | Alkuquarque (IM)<br>Alkandria (LA)<br>Alkantom-Bethlehem-Easton (PA)<br>Alkantom-Bethlehem-Easton (PA)<br>Alkoona (PA)<br>Anderson (IX)<br>Anderson (IX)<br>Anderson (IX)<br>Anderson (IX)<br>Annatom-Oxford (AL)<br>Appleton (VII)<br>Achens-Clarke County (GA)<br>Abhans-Sandy Springs-Marietta (Gd | 0 2                      |                      | 41<br>44<br>49<br>49<br>49<br>49<br>49<br>49<br>49<br>49<br>40<br>40<br>40<br>40<br>40<br>40<br>40<br>40<br>40<br>40                          | 32<br>42<br>24<br>28<br>29<br>29<br>39<br>30<br>30<br>32<br>31<br>123<br>19<br>16 | 50<br>70<br>86<br>43<br>57<br>35<br>71<br>54<br>68<br>53<br>116<br>46<br>34<br>34 |                  | \$2,706,200<br>\$101,800<br>\$794,000<br>\$1794,000<br>\$142,200<br>\$177,100<br>\$722,000<br>\$40,500<br>\$442,900<br>\$442,900<br>\$109,800<br>\$1,081,400<br>\$1,081,400<br>\$15,274,600      | 55<br>55<br>55<br>54<br>54<br>54<br>53<br>53<br>53<br>53<br>52<br>53<br>51<br>52<br>53<br>53<br>53<br>53<br>53<br>53<br>53<br>53<br>53<br>53                                                       | 32,085,600<br>48,929,700<br>439,711,900<br>439,711,900<br>439,711,900<br>431,858,000<br>431,464,400<br>467,060,400<br>277,020,500<br>26,991,600<br>471,716,07,400<br>424,825,900<br>588,816,100<br>441,106,900 |        |

Learn how MortgageAnalyzer's "Analyze An Institution" functionally will provide insight into the mortgage lending trends of not just your credit union, but also thousands of other financial institutions (including banks, credit unions, CUSOs, mortgage brokers, and more). Click on the "How-To Videos" tab.

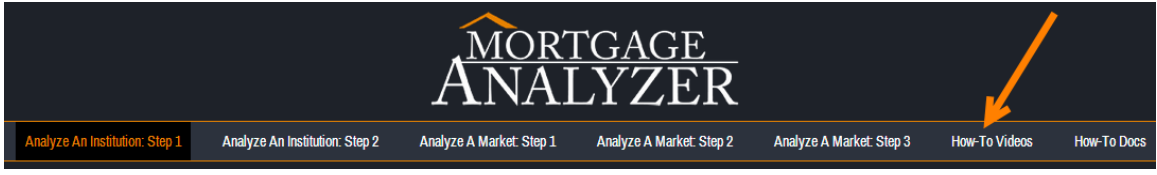

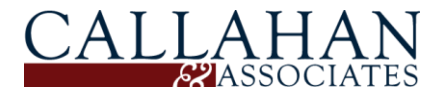